## Aide de Coolchess

I. Introduction

Cool Chess est un jeu d'échecs qui peut être utilisé aussi bien par des débutants que par des joueurs avancés. Il peut même vous aidez à apprendre les règles des échecs grace à ses options puissantes.

Deux modes de jeu vous sont proposés :

- le mode 2 joueurs sur la même machine
- le mode 2 joueurs sur deux machines différentes

Dans le premier mode chaque joueur doit déplacer ses pions à son tour. C'est le mode par défaut et qui peut être utilisé sans configuration supplémentaire.

Cependant dans le deuxieme mode, vous avez la possibilité de jouer à deux sur deux ordinateurs différents à l'aide des adresses IP. C'est à dire qu'il est possible de jouer sur un réseau local ou sur internet en sachant que le joueur 2 se connecte chez le joueur 1 à récupérant son adresse IP. En mode réseau vous pouvez même vous envoyer des messages qui s'afficheront dans la même fenêtre durant la partie.

De plus, Cool Chess propose des options pour les débutants qui permettent de changer les couleurs de certaines cases afin d'éviter les pièges et dangers. Cela fonctionne de la façon suivante : Lorsque vous cliquez sur un pion pour le déplacer, certaines cases changeront de couleurs. Voici la définition des couleurs possibles :

Vert : Le pion a le droit de se positionner sur cette case.
Rouge : Le pion a aussi le droit mais vous risquez d'être mangé au coup suivant
Orange : Vous risquez également d'être mangé mais cette fois-ci vous pourrez, vous aussi, manger l'adversaire à votre prochain tour.

II. Utilisation

A) Mode 2 Joueurs sur le même ordinateur

Dès le lancement du jeu ce mode est activé, vous n'avez donc qu'à déplacer un pion blanc pour commencer la partie. Cliquez dans le menu sur "New" pour lancer une nouvelle partie lorsqu'un des joueurs a gagné ou lorsque vous souhaitez initialiser le jeu.

B) Mode 2 Joueurs par réseau

Le mode réseau vous permet de disputer une partie sur deux ordinateurs différents y compris sur Inernet. Pour l'activer vous devez d'abord

configurer le mode en cliquant sur "Network Setup" dans le menu "Options". Une nouvelle fenêtre apparaitra où il faudra choisir entre le joueur 1 et le joueur 2. Si vous choisissez le joueur 1, cliquez ensuite sur le bouton OK pour valider votre choix. Dans le cas contraire vous devez spécifier l'adresse IP du joueur 1. L'adresse IP se présente de cette forme : 192.168.10.02. Si vous jouez sur internet vous avez obligatoirement une adresse IP fournie par votre fournisseur d'accès. En revanche vérifiez votre réseau local en ajoutant une adresse IP à vos ordinateurs s'ils n'en ont pas encore. Après la configuration du réseau, cliquez sur "Network Mode" à partir du menu.

Pour envoyer un message, écrivez le dans le boite d'édition et cliquez sur le bouton "SEND".

## C) Options

Vous pouvez désactiver comme bon vous semble les couleurs disponibles dans le menu "Options".

La couleur orange ne peut pas être activée si la couleur rouge ne l'est pas non plus.

## III. Diffusion

Ce jeu est distribué en tant que Freeware alors profitez en et n'hésitez pas à le télécharger.